# Insurance Certificates

Supplier Portal - Quick Reference Sheet

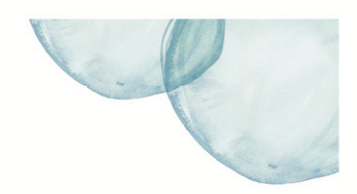

### **Overview**

This Quick Reference Sheet (QRS) demonstrates how to enter new or view existing certificates through the Water Corporation's Supplier Portal.

The Water Corporation requires its suppliers and contractors to provide evidence of their insurance cover by way of Certificates of Currency. Insurance cover required under the contract must be in place prior to commencement of work under the contract and must be maintained for the duration of the contract on terms and conditions acceptable to the Water Corporation.

The Water Corporation will require you to provide Certificates of Currency when bidding for new contracts and to lodge new certificates via this transaction when insurances are renewed.

#### **Things You Need To Know**

Insurance certificate requirements based on the conditions of contract entered into with the Water Corporation.

You will receive an email notification when the insurance certificate is in renewal and expired status as a reminder to submit new information.

#### **Features Covered**

- Entering Insurance Certificate Details
- View or Change or Copy Insurance Details

#### **Entering Insurance Certificate Details**

1. From the **Supplier Transactions** menu click **Insurance Certificates**.

Supplier Transactions Bids / Tenders Purchase Orders Supplier Profile OSH Performance Statistics Insurance Certificates Security Variation Claim Tell us what you do ABAP Function Modules Manage Documentation

## The *Insurance Certificate* screen displays.

The initial screen shows a list of all insurance details, validity dates and the status.

Use the status drop down list to restrict information shown.

2. Select **Create** to enter new certificate details.

**Note:** Use the Copy button as an alternative to creating a new insurance certificate record. Change the dates and any other relevant information and **Submit**.

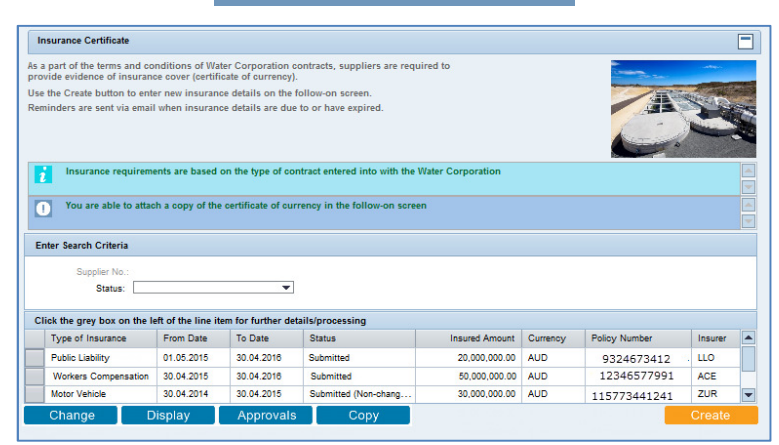

## **Insurance Certificates**

### Supplier Portal - Quick Reference Sheet

3. Complete all fields providing information of the insurance certificate.

Use the **Insurer (Other)** field if your insurance provider is not available in the insurer selection.

*Note:* Use this icon **I** to select from a drop down list.

- 4. To attach a copy of the Certificate of Currency, click **Browse**.
- 5. **Locate** and **select** the document from your computer.
- 6. Click **Attach**.
- 7. Click **Submit** to add the insurance item.

## The *Insurance Certificate* screen displays the new insurance.

| surance Certificate         |                  |                    |                                  |                    |          |               |           | C  |
|-----------------------------|------------------|--------------------|----------------------------------|--------------------|----------|---------------|-----------|----|
| Complete all relevant fi    | elds - items ma  | arked with (*) ar  | e mandatory                      |                    |          |               |           |    |
| Attach a copy of the cer    | tificate of curr | ency and subm      | it the details                   |                    |          |               |           |    |
| 1                           |                  |                    |                                  |                    |          |               |           | ľ  |
| upplier Details             |                  |                    |                                  |                    |          |               |           |    |
| Supplier Number:            |                  |                    |                                  |                    |          |               |           |    |
| Supplier Name:              |                  |                    |                                  |                    |          |               |           |    |
| surance Certificate Detail  | s                |                    |                                  |                    |          |               |           |    |
| Policy Number: *            | 12345            |                    |                                  |                    |          |               |           |    |
| From Date: *                | 01.07.2016       |                    | [7]                              |                    |          |               |           |    |
| To Date: *                  | 30.08.2017       |                    | (T)                              |                    |          |               |           |    |
| Type of Insurance: *        | 03 🗂 Info        | mation Technolo    | gy Liability                     |                    |          |               |           |    |
| Insured Amount: *           |                  | 30,000             | ,000.000                         |                    |          |               |           |    |
| Currency:                   |                  | 4IRAI              |                                  |                    |          |               |           |    |
| Insurer (Other):            | ADA P ADA        | MINAL              |                                  |                    |          |               |           |    |
| Status: *                   | S Sub            | mitted             |                                  |                    |          |               |           |    |
|                             |                  |                    |                                  |                    |          |               |           | _  |
| isurance Documents          |                  |                    |                                  |                    |          |               |           |    |
| nked Document:              |                  | Browse             |                                  |                    |          |               |           |    |
| Attach                      |                  | -                  |                                  |                    |          |               |           |    |
| Document Name               |                  |                    | ne type                          | Foodserverset up 5 | ction    |               |           |    |
|                             |                  | •                  | ppication viru.openximiornata-or | noeuooument.w      | CETTO VE |               |           |    |
|                             |                  |                    |                                  |                    |          |               |           |    |
|                             |                  |                    |                                  |                    |          |               |           |    |
|                             |                  |                    |                                  | 1                  |          |               |           | -  |
|                             |                  |                    |                                  |                    |          |               |           |    |
| Cancel                      |                  |                    |                                  |                    |          |               | Submit    |    |
|                             |                  |                    |                                  |                    |          |               |           | _  |
| urance Certificate          |                  |                    |                                  |                    |          |               | F         | -1 |
| part of the terms and cond  | litions of Water | r Corneration of   | optracte cuppliere are required  | Ita                |          |               | L         |    |
| ide evidence of insurance   | cover (certifica | ite of currency).  | ontracts, suppliers are required | 10                 |          |               |           |    |
| he Create button to enter   | new insurance    | details on the f   | ollow-on screen.                 |                    |          | AN ST         | Part Part |    |
| inders are sent via email w | nen msurance     | details are due    | to or have expired.              |                    |          |               |           | 7  |
|                             |                  |                    |                                  |                    |          | A THE S       |           |    |
| Incurance requirement       | is are based or  | the tupe of ear    | tract optored into with the Wate | Corporation        |          |               |           |    |
| insurance requirement       | s are based on   | r the type of cor  | tract entered into with the wate | a corporation      |          |               |           |    |
| You are able to attach      | a copy of the c  | ertificate of curr | rency in the follow-on screen    |                    |          |               |           | -  |
|                             |                  |                    |                                  |                    |          |               |           | ¥  |
| inter Search Criteria       |                  |                    |                                  |                    |          |               |           |    |
| Supplier No.:               |                  |                    |                                  |                    |          |               |           |    |
| Status:                     |                  | •                  | ]                                |                    |          |               |           |    |
| lick the gray hos or the la | of the line it   | on for further d   | atails/processing                |                    |          |               |           |    |
| Type of Insurance           | From Date        | To Date            | Status                           | Insured Amount     | Currency | Policy Number | Insurer   |    |
| Information Technolog       | 01.07.2016       | 30.08.2017         | Submitted                        | 30,000,000.00      | AUD      | 12345         | ADM       | Ī  |
| Public Liability            | 01.05.2015       | 30.04.2016         | Submitted                        | 20,000,000.00      | AUD      | 12346577991   | . LLO     |    |
| Workers Compensation        | 30.04.2015       | 30.04.2016         | Submitted                        | 50,000,000.00      | AUD      | 115773441241  | ACE       | F  |
| Motor Vehicle               | 30.04.2014       | 30.04.2015         | Submitted (Non-chang             | 30,000,000.00      | AUD      | 573334999273  | ZUR       |    |

### View or Change or Copy Insurance Details

- 1. Highlight the line by clicking the grey box to the left of the line  $\square$ .
- 2. Select either:
  - **Display** to view the details;
  - Change to edit the details; or
  - **Copy** to create a new certificate based on the existing item.

| part of the terms and conc<br>vide evidence of insurance                                                                                                    | Jitions of Water<br>cover (certificat                                      | Corporation cont<br>te of currency).                                           | racts, suppliers are required                                    | d to                                                              |                               |                                                       |                              |       |
|----------------------------------------------------------------------------------------------------|----------------------------------------------------------------------------|--------------------------------------------------------------------------------|------------------------------------------------------------------|-------------------------------------------------------------------|-------------------------------|-------------------------------------------------------|------------------------------|-------|
| the Create button to enter                                                                                                    | new insurance /                                                            | details on the follo                                                           | ow-on screen.                                                    |                                                                   |                               |                                                       |                              |       |
| iinders are sent via email v                                                                                                    | hen insurance (                                                            | details are due to                                                             | or have expired.                                                 |                                                                   |                               |                                                       | -                            | Der A |
| Insurance requiremen                                                                                                    | ts are based on                                                            | the type of contra                                                             | oct entered into with the Wat                                    | er Corporation                                                    |                               |                                                       |                              | *     |
| You are able to attach                                                                                                    | a copy of the ce                                                           | ertificate of curren                                                           | cy in the follow-on screen                                       |                                                                   |                               |                                                       |                              |       |
|                                                                                                    |                                                                            |                                                                                |                                                                  |                                                                   |                               |                                                       |                              |       |
|                                                                                                    |                                                                            |                                                                                |                                                                  |                                                                   |                               |                                                       |                              |       |
| Enter Search Criteria                                                                                                    |                                                                            |                                                                                |                                                                  |                                                                   |                               |                                                       |                              |       |
| Enter Search Criteria                                                                                                    |                                                                            |                                                                                |                                                                  |                                                                   |                               |                                                       |                              | -     |
| Enter Search Criteria<br>Supplier No.:                                                                                                    |                                                                            |                                                                                |                                                                  |                                                                   |                               |                                                       | [                            | *     |
| Enter Search Criteria<br>Supplier No.:<br>Status:                                                                                                    |                                                                            | •                                                                              |                                                                  |                                                                   |                               |                                                       |                              | *     |
| Enter Search Criteria<br>Supplier No.:<br>Status:                                                                                                    |                                                                            | <b>•</b>                                                                       |                                                                  |                                                                   |                               |                                                       | [                            | *     |
| Enter Search Criteria<br>Suppler No.:<br>Status:<br>Click the grey box on the I                                                                                           | eft of the line ite                                                        | ▼<br>em for further deta                                                       | ills/processing                                                  |                                                                   | 0                             | Defen Manha                                           |                              | -     |
| Enter Search Criteria<br>Suppler No.:<br>Status:<br>Click the grey box on the I<br>Type of Insurance                                                                      | eft of the line ite<br>From Date                                           | To Date                                                                        | ils/processing<br>Status                                         | Insured Amount                                                    | Currency                      | Policy Number                                         | Insurer                      | -     |
| Enter Search Criteria<br>Suppler No.:<br>Status:<br>Click the grey box on the I<br>Type of Insurance<br>Information Technolog                                             | eft of the line ite<br>From Date<br>01.07.2018                             | To Date<br>30.08.2017                                                          | ills/processing<br>Status<br>Submitted                           | Insured Amount<br>30,000,000.00                                   | Currency<br>AUD               | Policy Number<br>12345                                | Insurer<br>ADM               |       |
| Enter Search Criteria<br>Suppler No.:<br>Status:<br>Click the grey box on the I<br>Type of Insurance<br>Information Technolog<br>Public Liability                         | eft of the line ite<br>From Date<br>01.07.2018<br>01.05.2015               | m for further deta           To Date           30.06.2017           30.04.2016 | ils/processing<br>Status<br>Submitted<br>Submitted               | Insured Amount<br>30,000,000<br>20,000,000                        | Currency<br>AUD<br>AUD        | Policy Number<br>12345<br>12346577991                 | Insurer<br>ADM<br>. LLO      |       |
| Enter Search Criteria<br>Suppler No.:<br>Status:<br>Click the grey box on the I<br>Type of Insurance<br>Information Technolog<br>Public Liability<br>Workers Compensation | eft of the line ite<br>From Date<br>01.07.2018<br>01.05.2015<br>30.04.2015 | To Date<br>30.08.2017<br>30.04.2018<br>30.04.2018                              | ilis/processing<br>Status<br>Submitted<br>Submitted<br>Submitted | Insured Amount<br>30,000,000,00<br>20,000,000,00<br>50,000,000,00 | Currency<br>AUD<br>AUD<br>AUD | Policy Number<br>12345<br>12345577991<br>115773441241 | Insurer<br>ADM<br>LLO<br>ACE |       |

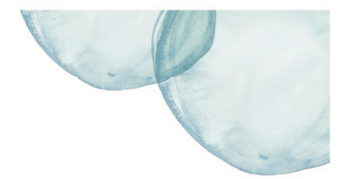

## **Insurance Certificates**

### Supplier Portal - Quick Reference Sheet

## The **Insurance Certificate** details

- appear either in:
- **Display** mode.

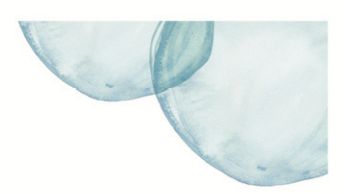

 Supplier Details

 Supplier Number:

 Supplier Number:

 Supplier Number:

 Supplier Number:

 Supplier Number:

 Supplier Number:

 Supplier Number:

 Supplier Number:

 Supplier Number:

 Supplier Number:

 Supplier Number:

 From Date:
 10245

 From Date:
 10245

 Type of Insurance:
 001 Information Technology Liability

 Insure:
 ADD

 Insure:
 ADD

 Insure:
 603 ADURAL

 Insure:
 Bubmitted

 Statis:
 Is submitted

 Insurance Documents
 Submitted

 Insurance Document
 application'und operumiformats-officedocument.workprocessingmit document

 Extent
 Extent
 application'und operumiformats-officedocument.workprocessingmit document

 Cancel
 Approvals
 Insure:

Insurance Certificate

Co

#### • Change mode.

**Note:** You are only able to change insurance certificate information while in **Submitted** status.

Insurance Certificate Attach a copy of the certificate of currency and submit the details Supplier Number Supplier Name Certificate Details Policy Number: \* 12345 From Date: \* 01.07.2016 To Date: \* 30.06.2017 Type of Insurance: \* 03 m Information Techn 5 7 logy Liabilit red Amount: \* \_\_\_\_\_ Currency: \* AUD 30,000,000.00 n T Insurer: ADM urer (Other): Status: \* S Submitted Browse... Linked Document: Attach File Type Dog Detai Appr

• Copy mode.

**Note:** Copy button creates a new insurance record based on an existing record. The dates and any other relevant information will need to be updated before submitting.

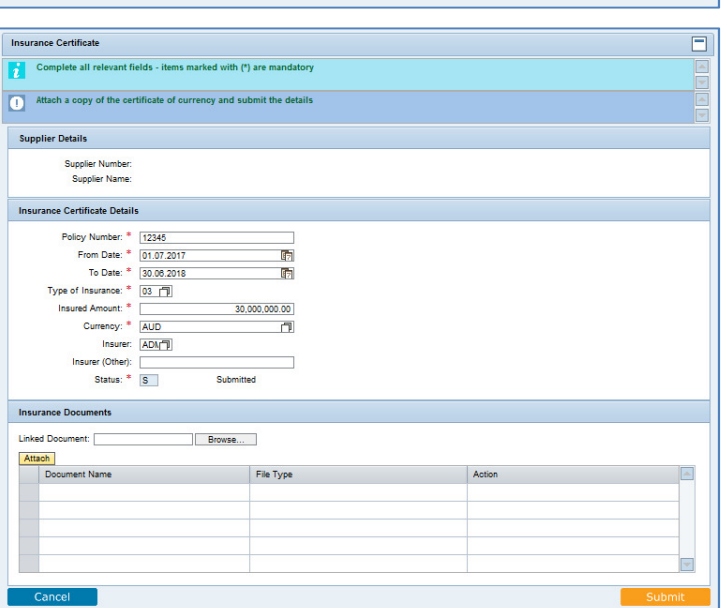